## ■ URL を読み込んでエラーになる場合は、ブラウザのキャッシュクリアを試してください

- ▼ リンクから Forms を起動する場合、デバイスのデフォルトのブラウザが起動します。
- ▼ 授業用では対象を「組織内のユーザー」としているため、MG アカウントへのサインインを要求されます。
- ▼ ブラウザが記憶しているアカウントが間違っていると、エラーになります。
- ▼ キャッシュをクリアしてからブラウザを再起動すると、アカウントがリセットされて読み込むことができます。

## ■パソコンのキャッシュのクリア方法

• オンラインサポートサイトの FAQ、または各ブラウザの公式サイトを確認してください。

## ■スマートフォンのキャッシュクリア方法

- <u>Safari</u> : 設定 > Safari を開く 【履歴と Web サイトデータを消去】をタップ
- Chrome : Chrome を起動
  設定 > 【プライバシーとセキュリティー】を開く
  【閲覧履歴データを削除】をタップ

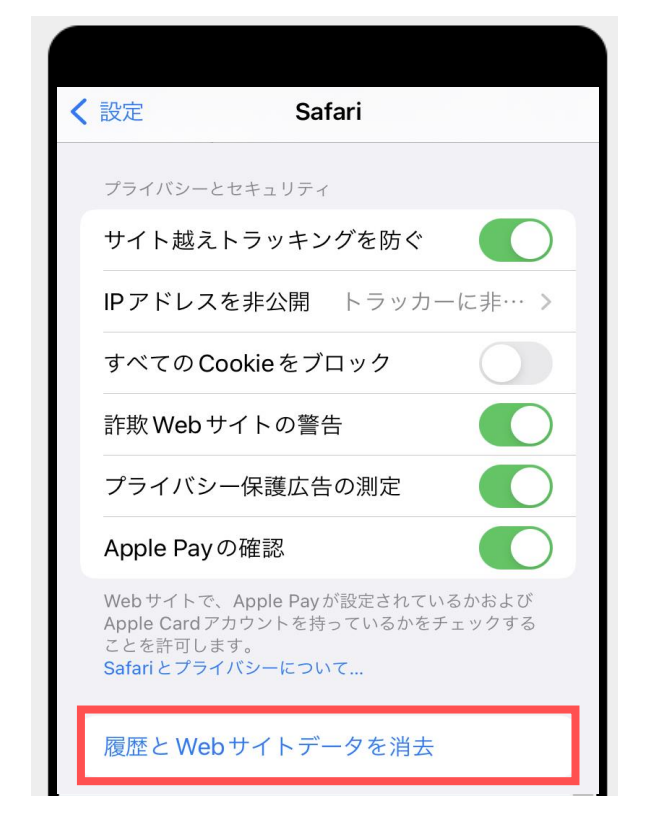

作成:2022/10/18

ЪĘ.

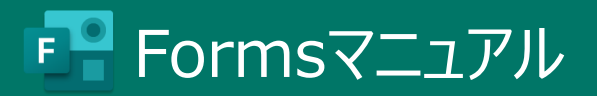

## 接続確認

- この URL で、Forms 起動の確認ができます。
- 画面が表示されたら閉じてください。
- 送信しても、アカウント情報は収集されません。

- タイトル:接続確認
- オーナー:情報センター(情報花子)
- 条件 : MG アカウントを有する
- タイプ : 匿名

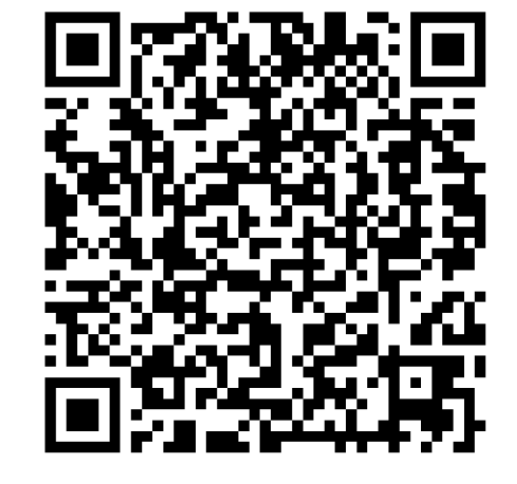

https://forms.office.com/r/0V5hXYspXn

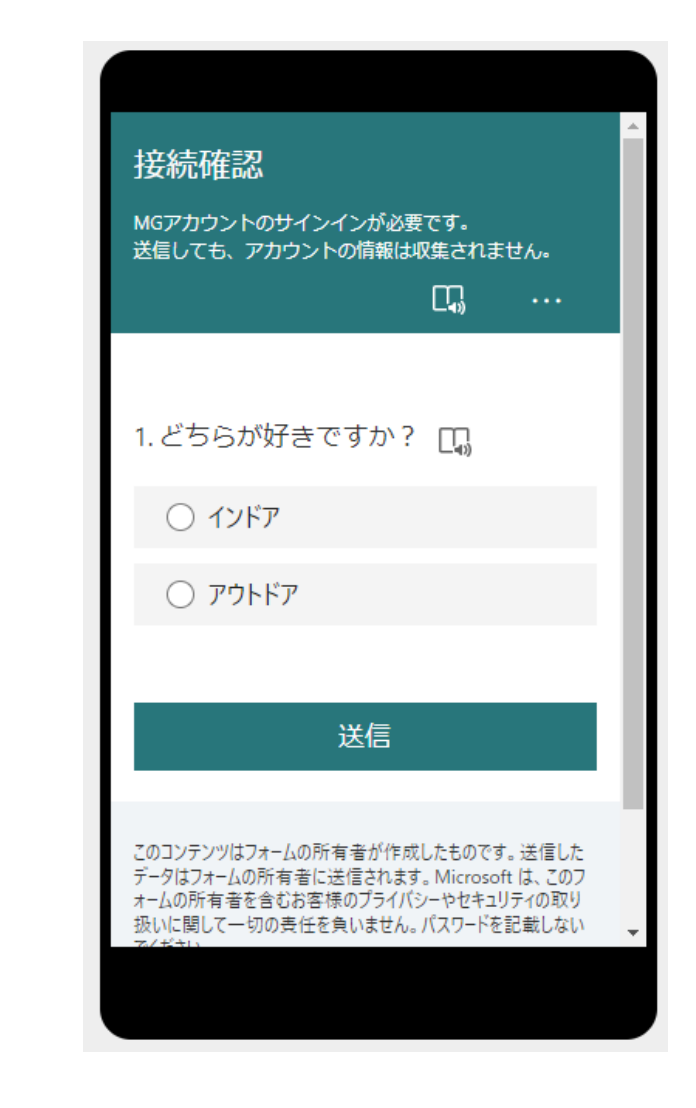